<u>Aide juridique Ontario</u>

# Qu'est-ce que LAOiFax?

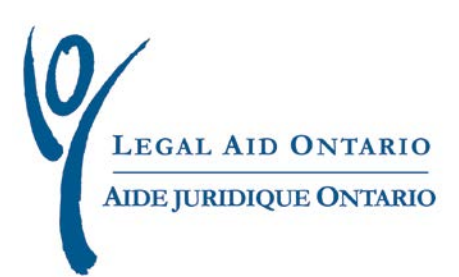

#### Aide juridique Ontario : Outil de travail

### Qu'est-ce que LAOiFax?

Titre :Qu'est-ce que LAOiFax?Auteur :Document rédigé par le service Soutien aux programmesDernière mise à jour :Février 2013

### **Table des matières**

| 1. Introduction   | 1 |
|-------------------|---|
| 2. Pour commencer | 1 |

## Qu'est-ce que LAOiFax?

#### **1. Introduction**

LAOiFax est un système qui vous permet de créer une feuille d'envoi électronique par télécopieur personnalisée avec des renseignements comme le genre de document et le numéro de certificat. Selon ces renseignements, iFax génère un numéro de référence qui sera inscrit en haut de la feuille d'envoi. Le système de télécopie utilise ce numéro pour acheminer votre document au service approprié.

#### 2. Pour commencer

 Accès à LAOiFax : ouvrez une session d'<u>Aide juridique</u> <u>en ligne</u> et cliquez sur LAOiFax.

| Solicitor Portal Flore Page   IAO Urability Welcome   IAO Website Welcome   FAQ Submit a New Certificate   Account or Modify a Certificate Account   Criminal Account Create a new account   View / modify an account Civil Account   Create a new account View / Modify an account   View / Modify an account View / Modify an account | LADIFAX<br>Check Account Status<br>Review my account status<br>Review Personal Information<br>Change your password<br>Review your address<br>To receive LAO e-mail / SMS notification. select this link<br>Lawyer Services & Payments (LSP)<br>Submit documents electronically to LSP |
|----------------------------------------------------------------------------------------------------|----------------------------------------------------------------------------------------------------|
|----------------------------------------------------------------------------------------------------|----------------------------------------------------------------------------------------------------|

- Figure 1 : Capture d'écran de la page d'accueil d'*Aide juridique en ligne.* Une flèche indique le lien LAOiFAX
- 2. Renseignements personnels : ils seront automatiquement affichés par le système.

| rom/De:              |              |     |    |  |
|----------------------|--------------|-----|----|--|
| Vendor/Avocat(e):    | 46           | - L | ,S |  |
| Telephone/Téléphone: | <b>41</b> 6/ |     |    |  |
| Fax/Télécopieur:     | 416/         |     |    |  |

Figure 2 : Capture d'écran de la page de renseignements sur l'expéditeur

3. Sélection du document : cliquez sur la loupe à droite du champ « Type de document » pour visualiser la liste des documents possibles.

| To/À:                                                           |                  |
|-----------------------------------------------------------------|------------------|
| Legal Aid Ontario/Aide juridique Ontario                        |                  |
| Fax/Télécopieur: (416) 979-8562                                 |                  |
| Date: January 18, 2013                                          | -                |
| Number of Pages/Nombre de pages:                                |                  |
| 2 (including this page)                                         |                  |
| *Document Type/Type de document                                 |                  |
|                                                                 | Q                |
| igure 3 : Capture d'écran de la page de renseignements sur le c | destinateur. Une |

Figure 3 : Capture d'écran de la page de renseignements sur le destinateur. Une flèche pointe l'icône en forme de loupe pour sélectionner le champ des types de documents.

| Look Up Document Type/Type de document                                                                                                    |                           |
|----------------------------------------------------------------------------------------------------|---------------------------|
| Search by: Long Description begins with                                                                                                    |                           |
| Look Up Cancel Advanced Lookup                                                                                                    |                           |
| Search Results                                                                                                    |                           |
| View All                                                                                                    | First 🗃 1-14 of 14 🕞 Last |
| Long Description                                                                                                    | Document Id               |
| Invoices/Factures                                                                                                    | 1                         |
| Request for Review of Discretion Decision/Dem, de révision ' aug, disc. (Demande de révision d'une décision relative à une                  | 2                         |
| Correspondence with Respect to Account Entry or Account Payment Errors/Erreur - saisle ou palem. (Erreur de saisle ou de palement du compte | 3                         |
| Disbursement Request for Authorization/Dem, d'autor, - débours (Demande d'autorisation de débours)                                          | 4                         |
| General Correspondence/Correspondance générale                                                                                              | 5                         |
| Dockets and Private Dockets/Border, et border, privés (Bordereaux et bordereaux privés)                                                     | 6                         |
| Request to Expedite Payment/Dem, de paiem, accéléré (Demande de paiement accéléré)                                                          | 7                         |
| Review of Settled Accounts/Exam. du règi. de comptes (Examen du règlement des comptes)                                                      | 9                         |
| ACU Response/Réponse du SVO                                                                                                    | 11                        |
| Case Management - Family/Gestion des causes en droit de la familie                                                                          | 12                        |
| Case Management - Criminal/Gestion des causes en droit criminel                                                                             | 13                        |
| Big Case Management Form/Formulaire d'évaluation pour l'entrée à la gestion des causes majeures                                             | 14                        |
| Personal Information Form - Basis of Claim/Formulaire de renseignements personnels/Fondement de la demande d'asile                          | 22                        |
| Personal Information Form - narrative/Formulaire de renseignements personnels - Exposé circonstancié                                        | 23                        |

Figure 4 : Capture d'écran de la liste des types de documents

4. Saisie du numéro de certificat : vous pouvez soit saisir le numéro de certificat manuellement soit le sélectionner grâce à la fonction de recherche de certificat en cliquant sur la loupe.

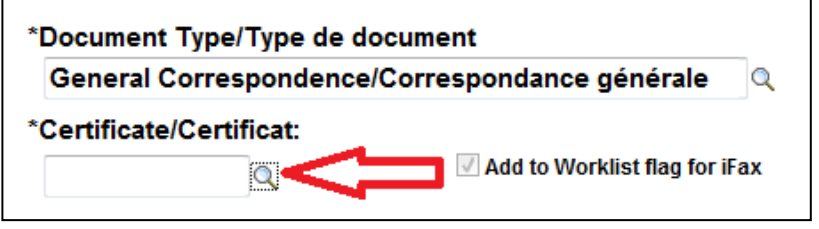

Figure 5 : Capture d'écran du champ de saisie du numéro de certificat

5. Lorsque tous les champs sont remplis, le système affiche un numéro de référence au haut de la page. Le numéro garantit que le système achemine le document télécopié au service approprié.

| LAOIFAX              |                    |         |  |  |
|----------------------|--------------------|---------|--|--|
| rom/De:              |                    |         |  |  |
| Telephone/Téléphone: | 46 - L ,S          |         |  |  |
| Fax/Télécopieur:     | 416/               |         |  |  |
| 'o/À:                |                    |         |  |  |
|                      |                    |         |  |  |
| Legal Aid Ontario    | o/Aide juridique C | Intario |  |  |

**6.** Lorsque tous les champs sont remplis, cliquez sur le bouton d'impression.

Important – Toujours utiliser l'icône de l'imprimante pour imprimer la feuille d'envoi iFax. La fonction d'impression du navigateur n'activera pas le codage spécial nécessaire pour la télécopie par Ifax.

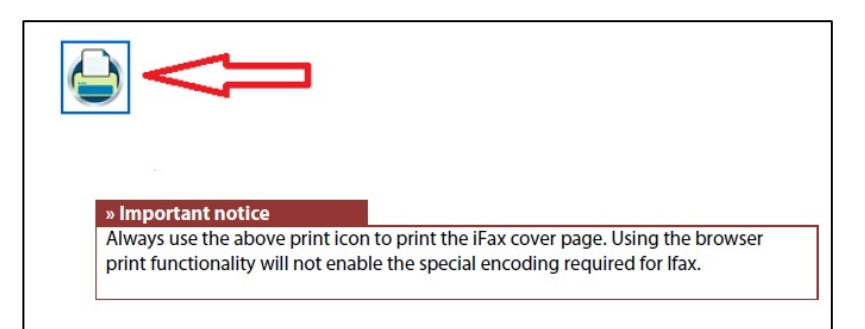

Figure 7 : Capture d'écran de l'icône de l'imprimante